## Table des matières

| Le MIDI |  | 3 |
|---------|--|---|
|---------|--|---|

1/3

https://wiki.hephaestos.eu/

Printed on 2025/07/08 23:20

## Le MIDI

Héphaïstos ne reconnait pour l'instant que le midi input venant d'un contrôleur midi.

## Affecter un contrôle midi

- Vérifier qu'au moins une piste midi à le contrôleur sélectionné dans sont entrée.
- Vérifier qu'Héphaïstos reçoit bien le midi, lorsque vous bouger un contrôle le numéro du canal midi et divers information doivent s'afficher sous la barre des boutons principaux.

3/3

- Enclencher le bouton Midi Affect tout à droite de la barre des boutons principaux.
- Cliquer dans Héphaïstos sur le paramètre que vous souhaiter contrôler
- Bouger le contrôleur midi
- Le contrôleur contrôle le paramètre d'Héphaïstos vous pouvez décocher le bouton Midi Affect pour éviter d'affecter malencontreusement d'autres paramètres.

## Liste des contrôle midi

From: https://wiki.hephaestos.eu/ - **Hephaestos wiki** 

Permanent link: https://wiki.hephaestos.eu/midi?rev=1438303333

Last update: 2018/04/03 13:26

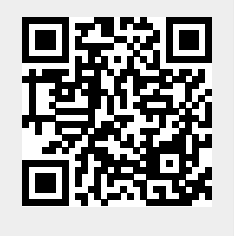